Fagligt Center

# Sikker Fildeling i Aula

### For skole og KKFO

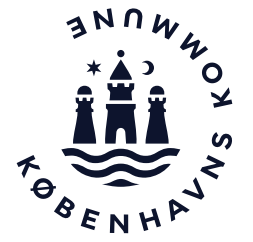

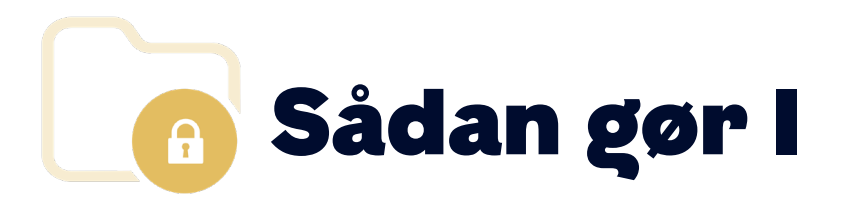

Korrekt håndtering af personfølsom data jf. GDPR Del kun den sikre fil med de kollegaer, der skal have redigeringsret eller se-adgang til filen.

Angiv dato og lav sigende titler, så får I overblik over, hvornår filen er oprettet og hvad den omhandler. Brug dokumentkategorierne konsekvent, så får I effektiv filtrering på institutionens sikre Filer.

Se barnet, som filen omhandler.

| TITEL                                                                     | BESKRIVELSE                                                                                                    | BARN                             |                                   |
|---------------------------------------------------------------------------|----------------------------------------------------------------------------------------------------|----------------------------------|-----------------------------------|
| 2021 20. maj – Netværksmøde (Referat)                                     | Referat for netværksmøde d. 19. maj 2021<br>Tilstedeværende: Kirsten Jacobsen (skoleleder), Line Kofoed (forælder), Stine jense                                         | Xander Kot                       | <b>ioed</b> (Bakkeskolen, 2.b)    |
| <b>2021 22. april – Pædagogisk notat</b> (Standard<br>skabelon )          | Pædagogisk notat<br>Oprettet d. 14.04 af MT og JØ                                                                                                    | Agnes Olsen (Bakkeskolen, 2.b)   |                                   |
| <b>2021 10. maj - Xander blev meget ked af det</b><br>(Pædagogisk note)   | Xander Kofoed blev meget ked af det i forbindelse med dagens aflevering. Han<br>gemte sig i garderoben og var meget ked af det. Xander har skiftedag mellem far og      | Xander Kofoed (Bakkeskolen, 2.b) |                                   |
| <b>2021 07. maj - Samtale om dødsfald i familien</b><br>(Pædagogisk note) | Mohammeds mor fortæller, at mormor er død. Mohammed er naturligvis påvirket af<br>situationen, men de har talt meget om det hjemme. Det er vigtigt for mor, at skolen v | Mohamme                          | <b>d Sahin</b> (Bakkeskolen, 2.b) |
|                                                                           |                                                                                                    |                                  |                                   |

### Brug dokumentkategorierne konsekvent

### Beslutninger

Vi bruger Dokumentkategorierne, som titlen angiver. Derudover bruger vi:

Pædagogisk note

- Mindre episoder
- Samtaler
- Beskeder

### Standard skabelon

- Pædagogisk notat
- Mm.

#### DOKUMENTKATEGORI

Standard skabelon

MEDARBEJDERE

Dagsorden

Handleplan

Indstilling

Magtanvendelsesskema

Observation

Pædagogisk note

Referat

Rive/kradseskema

Standard skabelon

Anbefaling Brug dokumentkategorierne og få effektiv filtrering af institutionens sikre filer - fx antal magtanvendelser på skolen.

OBS

Det er ikke muligt at tilføje eller ændre i dokumentkategorierne, som Aula fungerer lige nu.

## **Sådan opretter du en sikker fil**

OPRET SIKKER FIL TITEL\* DOKUMENTKATEGOR Angiv årstal og dato 2021 20. maj – Netværksmøde Referat samt en sigende titel. OMHANDLER\* DEL MED Kirsten Jacobsen Q Vælg det relevante Xander Kofoed barn. Kan redigere Delinger Medarbejdere, der er Thomas Peter Andersen (Lærer - Byggeri, Børne- og Ø 1 Ungdomsforvaltningen) tilknyttet barnets stue, har se-adgang til filen. TEKST - B I U S 66 🔤 - Aa -Lato 14pt ○ ■ & ※ Ξ Ξ Ξ Ξ Ξ Ξ ■ ● # Referat for netværksmøde d. 19. maj 2021 Beskriv indhold. Tilstedeværende: Kirsten Jacobsen (skoleleder), Line Kofoed (forælder), Stine jensen (socialrådgiver), Martin Thorup Vedhæft fil(er) hvis det (dansklærer), Bettina Jørgensen (Psykolog) er relevant. På mødet blev der drøftet hvilke særlige tiltag, som skal støtte op om Xanders trivsel i skolen. Aftaler med SOF På baggrund af forløbet med familien fortæller Stine Jensen, at der er gode erfaringer med samarbejdet med Familienhuset. Igennem forløbet er blevet arbejdet med tydelige rammer og korte beskeder. Endvidere er familien begyndt at bruge piktogrammer.

Vælg den aftalte dokumentkategori.

Del filen med de medarbejdere, der skal have redigeringsret og andre medarbejdere, der skal have seadgang.

### Sådan kan du filtrere i sikre filer

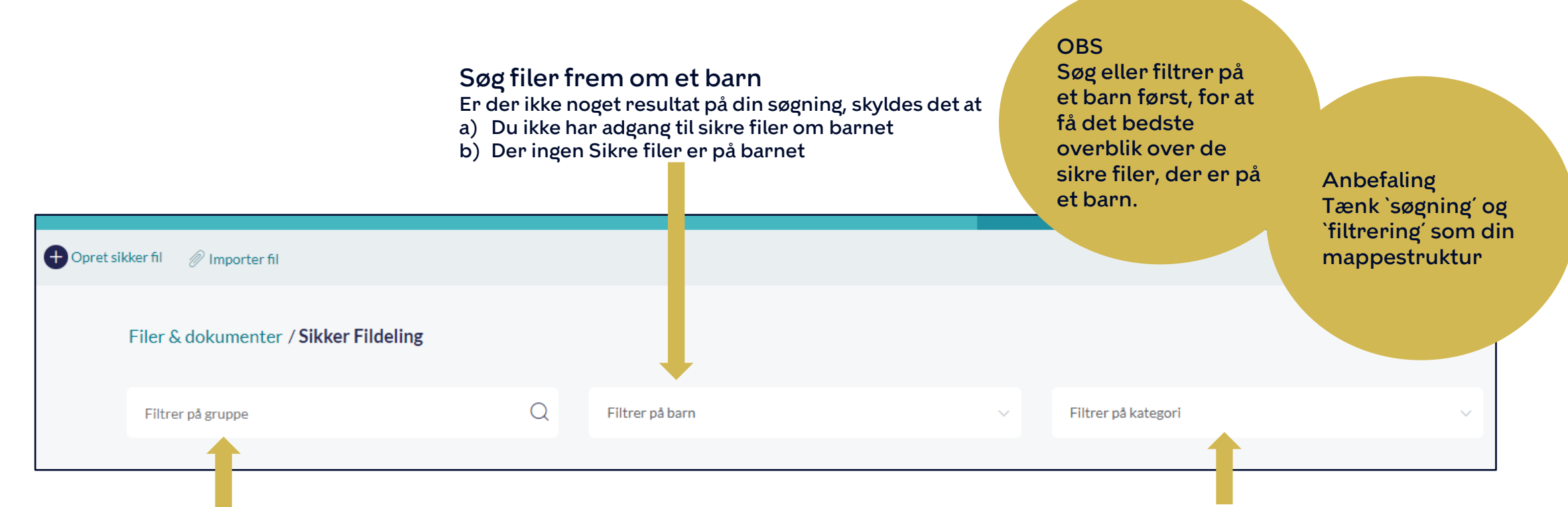

#### Søg filer frem om en gruppe

- Er der ikke noget resultat på din søgning, skyldes det at
- a) Du ikke har adgang til sikre filer udarbejdet på børnene i gruppen
- b) Der ingen sikre filer er udarbejdet på gruppens børn

Søg filer frem i en bestemt dokumentkategori

Er der ikke noget resultat på din søgning, skyldes det at

- a) Der ikke er oprettet en sikker fil i den valgte Dokumentkategori
- b) Du ikke har adgang til sikre filer med den valgte Dokumentkategori

### Sådan finder du filer om et barn - Søg i Aula

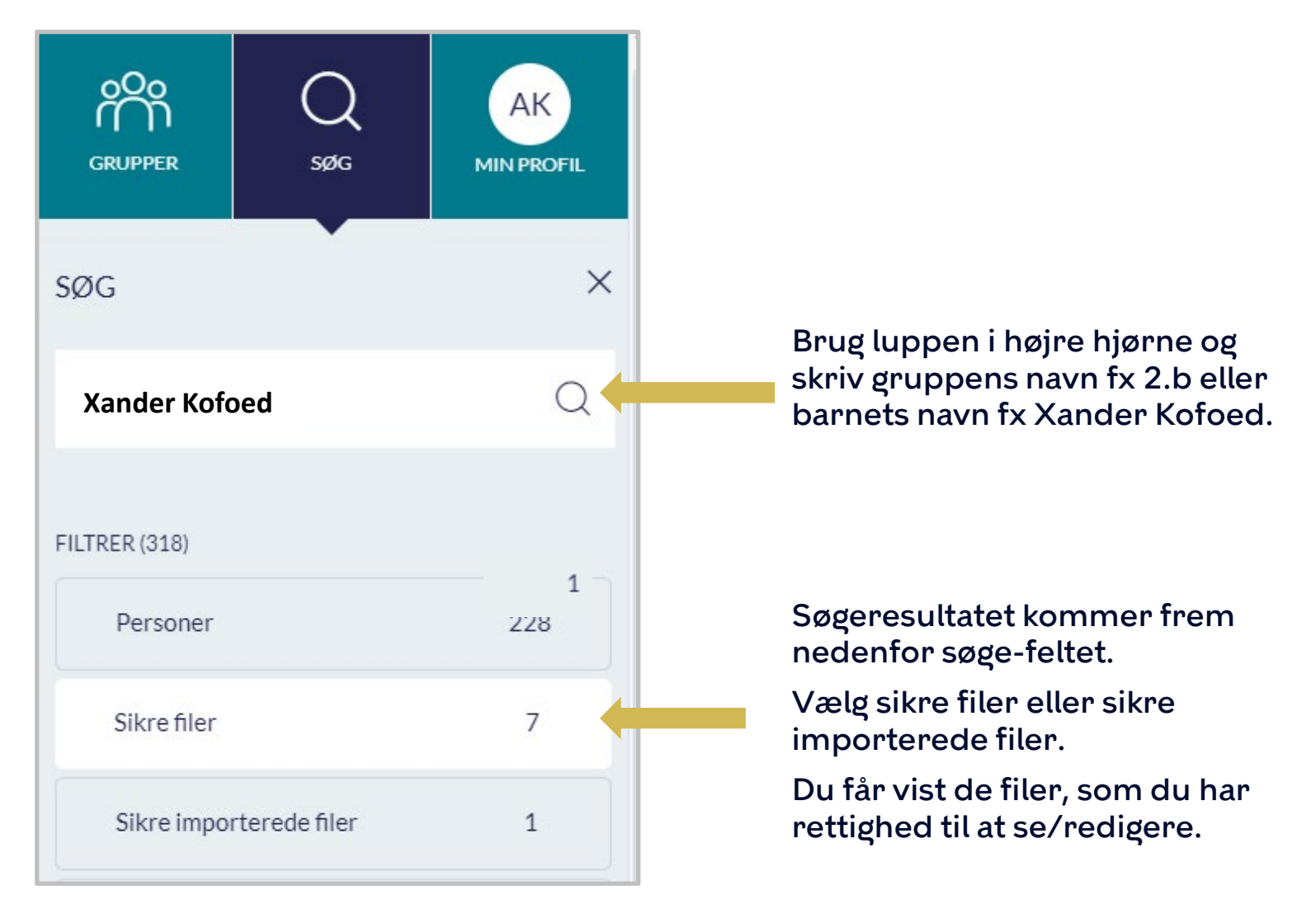

## Tre rettigheder til sikker fildeling

### Relater sikre filer til alle grupper

Tilføj denne rettighed til ledere og udvalgte medarbejdere fx koordinatorer og lign. efter behov.

Rettigheden giver mulighed for, at du kan oprette sikre filer på alle grupper på institutionen.

Du vil altid kunne se de sikre filer, som du har selv har oprettet.

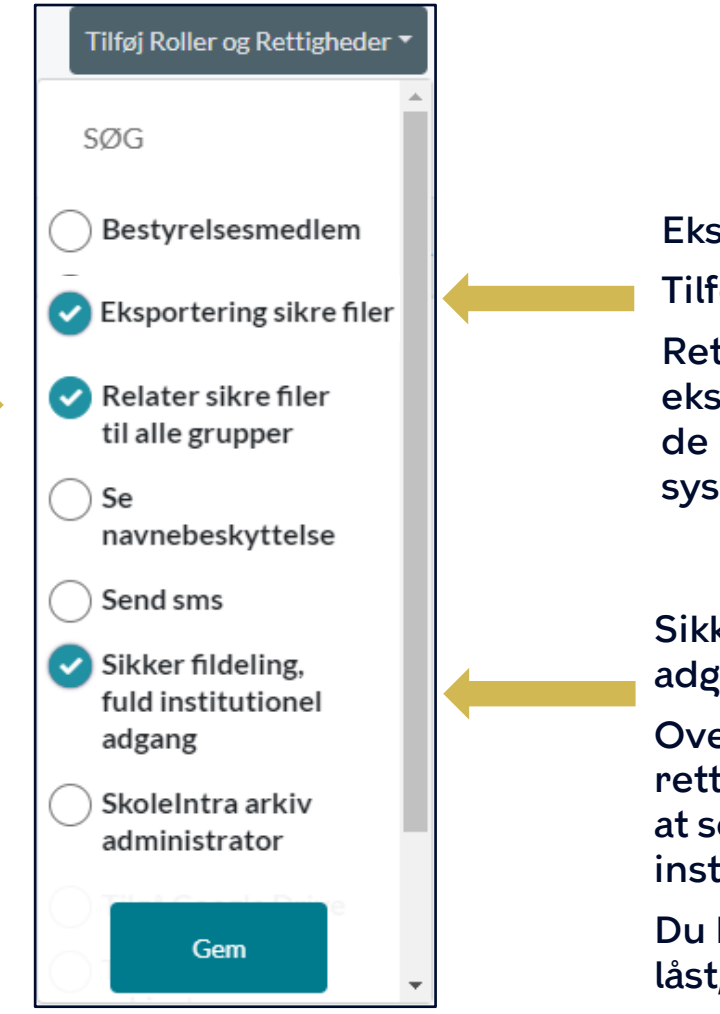

Eksportering sikre filer Tilføj evt. denne rettighed til ledere. Rettigheden giver mulighed for at eksportere sikre filer ud af Aula, så de kan sendes til eksterne systemer/personer.

Sikker fildeling, fuld institutionel adgang

Overvej, hvem der tildeles denne rettighed, da den giver mulighed for at se og redigere i alle sikre filer på institutionen.

Du kan også åbne en sikker fil, der er låst, med denne rettighed.

## Det skal du også vide om sikker fildeling

- Du kan tilknytte en hel eller en del af en beskedtråd til en allerede oprettet sikker fil
- / Du kan vedhæfte en sikker fil i en besked og markere den som følsom.
  - Du kan altid se de sikre filer, som du selv har oprettet, også selvom du ikke er en del af gruppen
- Når du opretter en sikker fil, har du adgang til filen, så længe du er ansat på institutionen
- Hvis du stopper på institutionen, så vil de kollegaer, som har rettighed til at se/redigere filen stadig have adgang til den

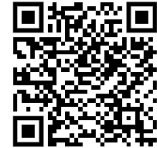